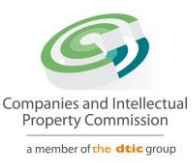

# Step-by-step Guide

## LOCATION OF COMPANY RECORDS

On

## **CIPC e-Services & CIPC BizPortal**

August 2022 Ver 1.0

The dtic Campus (Block F – Entfutfukweni), 77 Meintjies Street, Sunnyside, Pretoria, P O Box 429, Pretoria, 0001 Call Centre: 086 100 2472 I Website: www.cipc.co.za

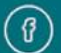

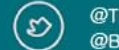

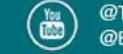

#### 1. Go to the CIPC website: www.cipc.co.za

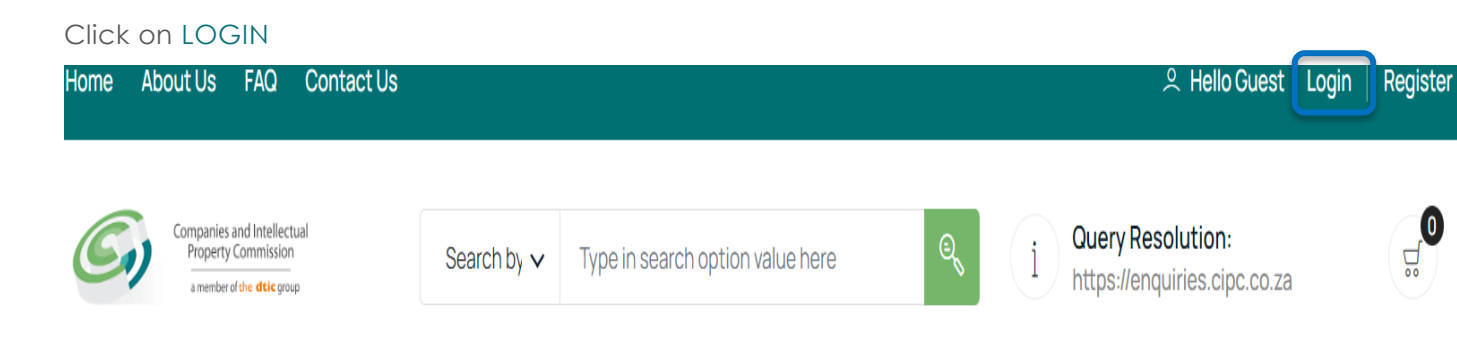

2. Type in a South African ID number, password and click on LOGIN.

| Customer Login                         | ا<br>ن Home > Customer Login                                                                    |
|----------------------------------------|-------------------------------------------------------------------------------------------------|
|                                        |                                                                                                 |
| Customer Registration                  | CUSTOMER LOGIN                                                                                  |
| Do you have a South African ID number? | Type in your South African ID number and your password. If you are a foreign national, tick the |
| Type in your South African ID number   | verified passport/foreign ID number instead of<br>a South African ID number.                    |
| Type in your password                  |                                                                                                 |
| LOGIN PASSWORD RESET                   |                                                                                                 |

The dtic Campus (Block F - Entfutfukweni), 77 Meintjies Street, Sunnyside, Pretoria, P O Box 429, Pretoria, 0001 Call Centre: 086 100 2472 I Website: www.cipc.co.za

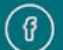

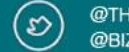

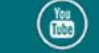

3. If you are a foreign national, you need to first click on Business registration, Foreigner Assurance and upload certified foreign ID or passport. Once verified, you will be able to sign in. Tick the icon next to question (Do you have a South African ID number?),

Type in verified passport/foreign ID number, password and click on LOGIN.

| Customer Login                                                        | G Home > Customer Log                                                                                                    |
|-----------------------------------------------------------------------|----------------------------------------------------------------------------------------------------|
| Customer Registration                                                 | CUSTOMER LOGIN                                                                                                    |
| Do you have a South African ID number?   Type in your passport number | Type in your South African ID number and your<br>password. If you are a foreign national, tick the<br>icon next to the question then type in your<br>verified passport/foreign ID number instead of<br>a South African ID number. |
| Type in your password                                                 |                                                                                                    |
| LOGIN PASSWORD RESET                                                  |                                                                                                    |

#### 4. Click on Business Maintenance

| E CIPC e- | Business     | Business    | Business   |
|-----------|--------------|-------------|------------|
| Services  | Registration | Maintenance | Disclosure |
|           |              |             |            |

### **Customer Dashboard**

5. Select and click on Location of Records

| Location of Records | Domain Name     |
|---------------------|-----------------|
| ਓ FREE              | <b>ਦ R63.25</b> |
|                     | INSTANT         |

6. Read and understand the information below, then Select New Application.

The dtic Campus (Block F - Entfutfukweni), 77 Meintjies Street, Sunnyside, Pretoria, P O Box 429, Pretoria, 0001 Call Centre: 086 100 2472 | Website: www.cipc.co.za

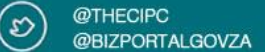

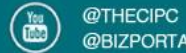

### Change to Company Location of Records

The office of a company is very important, as it is the address at which any legal documents will be served on the company. Companies are required by law to ensure that this information is up to date, and maybe liable for a fine or prosecution if it is found that the information is not up to date. The Companies Act requires all companies to keep records of their minutes, resolutions and decisions, as well as the financial statements and share register at a location that has been declared. A notice of the location of the company records must be filed with the CIPC only if the company records are not kept at its registered office or address.

External companies, close corporation, and co-operatives are excluded from filing changes to location of records.

| PLEASE NOTE:                                     |                                                                                                    |                                                 |
|--------------------------------------------------|----------------------------------------------------------------------------------------------------|-------------------------------------------------|
| 1. Section 215(2) (e) or<br>CIPC.                | f the Companies Act – A person commits an offence wh                                                            | no knowingly provides false information to the  |
| 2. Section 216(b) – Any<br>for a period not exce | y person convicted of an offence in terms of the Compa<br>eeding 12 months, or to both a fine and imprisonment. | nies Act is liable to a fine or to imprisonment |
| By continuing to use any                         | of our services, it means that you understand and agre                                                          | ee to the Companies Act sections above.         |
| New Application                                  | View                                                                                                    | Step-by-step Guide [PDF]                        |
| ਓ FREE                                           | ್ಲ್ FREE                                                                                                    | <b>PDF FILE</b>                                 |
| INSTANT                                          | الله INSTANT                                                                                                    | الله و من الم                                   |

7. Select and click on the Company, from the list provided, that you need to update/add location of company records.

| ENTERPRISE No | NAME                    | ТҮРЕ            | STATUS      | COMPLIANT | SELECT |
|---------------|-------------------------|-----------------|-------------|-----------|--------|
| K2011101002   | PORTITYPE               | PRIVATE COMPANY | IN BUSINESS | ×         | ٩      |
| K2011101005   | KHANGELA LODGE          | PRIVATE COMPANY | IN BUSINESS | ×         | £      |
| K2011101008   | KYALAMI SERVICE STATION | PRIVATE COMPANY | IN BUSINESS | ~         | F      |

#### Notes:

Make sure that you have paid annual returns for the specific company that you need to update.

ANNUAL RETURN COMPLIANT ×

- ANNUAL RETURN NON-COMPLIANT

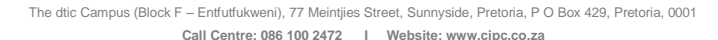

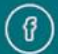

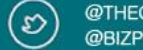

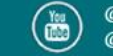

8. If there is an existing address, click on remove icon before adding the new one.

| DATE            | ADDRESS                                        | Remove                                                                    |
|-----------------|------------------------------------------------|---------------------------------------------------------------------------|
| 18-AUG-<br>2022 | 12 SELINA STREET, DIMANI, VENDA,<br>3367, 0159 |                                                                           |
| DLOCATION       |                                                |                                                                           |
|                 | DATE<br>18-AUG-<br>2022<br>D LOCATION          | DATE ADDRESS   18-AUG- 12 SELINA STREET, DIMANI, VENDA,   2022 3367, 0159 |

#### GUIDANCE

i.

To add a new address, select the "Add Location" button. You will be required to select the type of record, then the address. You may add multiple locations by clicking the "Add Location" button affer saving each address.

To remove an address, click on the "Remove" icon to the right of each address listed.

#### 9. Click on ADD LOCATION in order to add new address.

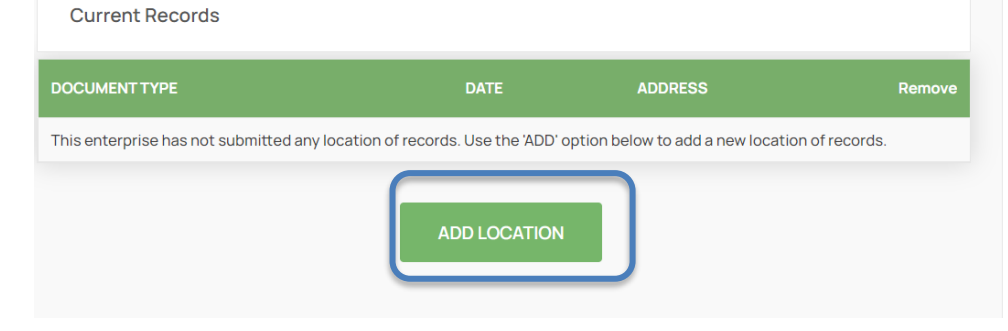

#### GUIDANCE

To add a new address, select the "Add Location" button. You will be required to select the type of record, then the address. You may add multiple locations by clicking the "Add Location" button affer saving each address.

To remove an address, click on the "Remove" icon to the right of each address listed.

The dtic Campus (Block F - Entfutfukweni), 77 Meintjies Street, Sunnyside, Pretoria, P O Box 429, Pretoria, 0001 Call Centre: 086 100 2472 | Website: www.cipc.co.za

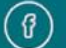

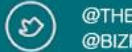

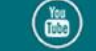

### 10. Add a new address starting by selecting Document type, complete valid address and click SAVE.

| Document Type                                                            |  |
|--------------------------------------------------------------------------|--|
| Any other documents and/or information in terms of section 24 the Co Act |  |
| Address line 1                                                           |  |
| 22 Selina Kone Street                                                    |  |
| Address line 2                                                           |  |
| Atteridgeville                                                           |  |
| Town / City                                                              |  |
| Pretoria                                                                 |  |
| Province                                                                 |  |
| Gauteng                                                                  |  |
| Postal Code                                                              |  |
| 0008                                                                     |  |

#### Notes:

• CIPC randomly conducts a sampling of addresses in order to verify the correctness of information. Kindly make sure you type in the real address. Example of incorrect address: XXXX, XXXX, 0001

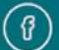

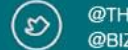

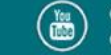

#### 11. You can add multiple locations by clicking "ADD LOCATION" after saving each address.

i,

| Current Records                     |                                         |                                  |                | GUIDANCE                                                                                       |
|-------------------------------------|-----------------------------------------|----------------------------------|----------------|------------------------------------------------------------------------------------------------|
| DOCUMENT TYPE                       | DATE                                    | ADDRESS                          | Remove         | To add a new address, select the "Add                                                          |
| This enterprise has not submitted a | ny location of records. Use the 'ADD' o | ption below to add a new locatio | on of records. | Location" button. You will be required to select the type of record, then the address. You may |
|                                     |                                         |                                  |                | add multiple locations by clicking the "Add<br>Location" button affer saving each address.     |
| New Proposed Records                |                                         |                                  |                | To remove an address, click on the "Remove"                                                    |
| DOCUMENT TYPE                       | ADDRESS                                 |                                  |                | icon to the right of each address listed.                                                      |
| AO                                  | VHUGALA, MUKOVHE, ORIFHUMUDZ            | A, 3370, 0008                    |                |                                                                                                |
|                                     | ADD LOCATION                            | SUBMIT                           |                |                                                                                                |

#### 11.1 Below is an example of two addresses of Location of company records.

| Current Records                                                                                                    |                                  |               |                  | GUIDANCE                                                                                         |
|----------------------------------------------------------------------------------------------------|----------------------------------|---------------|------------------|--------------------------------------------------------------------------------------------------|
| DOCUMENT TYPE                                                                                                    | DATE                             | ADDRESS       | Remove           | To add a new address, select the "Add                                                            |
| This enterprise has not submitted any location of records. Use the 'ADD' option below to add a new location of records. |                                  |               | tion of records. | Location" button. You will be required to selec<br>the type of record, then the address. You may |
|                                                                                                    |                                  |               |                  | add multiple locations by clicking the "Add<br>Location" button affer saving each address.       |
| New Proposed Reco                                                                                                    | rds                              |               |                  | To remove an address, click on the "Remove"                                                      |
| DOCUMENT TYPE                                                                                                    | ADDRESS                          |               |                  | icon to the right of each address listed.                                                        |
| AO                                                                                                    | VHUGALA, MUKOVHE, ORIFHUMUDZ     | A, 3370, 0008 |                  |                                                                                                  |
| AO                                                                                                    | MUTUWI, ALUGUMI, THIVHA, 3367, 0 | 001           |                  |                                                                                                  |
|                                                                                                    |                                  |               |                  |                                                                                                  |
|                                                                                                    | ADD LOCATION                     | SUBMIT        |                  |                                                                                                  |

The dtic Campus (Block F - Entfutfukweni), 77 Meintjies Street, Sunnyside, Pretoria, P O Box 429, Pretoria, 0001 Call Centre: 086 100 2472 I Website: www.cipc.co.za

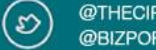

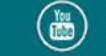

#### 12. Once addresses have been added then click SUBMIT.

| Current Records              |                                                                                              | GUIDANCE                                                                                     |
|------------------------------|----------------------------------------------------------------------------------------------|----------------------------------------------------------------------------------------------|
| DOCUMENT TYPE                | DATE ADDRESS Remove                                                                          | To add a new address, select the "Add                                                        |
| This enterprise has not subr | mitted any location of records. Use the 'ADD' option below to add a new location of records. | Location" button. You will be required to sel<br>the type of record, then the address. You m |
|                              |                                                                                              | add multiple locations by clicking the "Add<br>Location" button affer saving each address    |
| New Proposed Reco            | ords                                                                                         | To remove an address, click on the "Remove                                                   |
| DOCUMENT TYPE                | ADDRESS                                                                                      | icon to the right of each address listed.                                                    |
| AO                           | VHUGALA, MUKOVHE, ORIFHUMUDZA, 3370, 0008                                                    |                                                                                              |
| AO                           | MUTUWI, ALUGUMI, THIVHA, 3367, 0001                                                          |                                                                                              |
|                              | ADD LOCATION SUBMIT                                                                          |                                                                                              |

i

13. The below message will then appear on your screen.

Location of Company Records Confirmation

You have successfully submitted a location of records application for an enterprise named KYALAMI SERVICE STATION (Pty) Ltd, which is registered with enterprise number 2011/101008/07.

14. At the Same time you will receive amended certificate which contains new location of company records address/s through an email address linked with your customer code. All the active directors will be notified through sms about this changes provided their details are updated on CIPC database.

## **THE END**

The dtic Campus (Block F – Entfutfukweni), 77 Meintijes Street, Sunnyside, Pretoria, P O Box 429, Pretoria, 0001 Call Centre: 086 100 2472 I Website: www.cipc.co.za

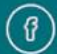

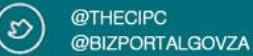

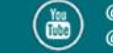